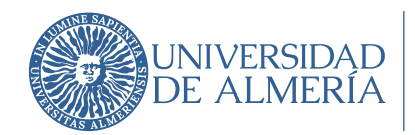

Área de Tecnologías de la Información y la Comunicación

El presente manual permite solucionar el problema que surge al perder el dispositivo móvil en el que teníamos configurado el 2FA.

## OPCIÓN 1 Servicios proporcionados por Google:

## ¿Qué hacer si pierdo mi teléfono?

Si no tienes acceso a tu teléfono principal, y al intentar acceder a usar algún servicio de Google te solicita el 2FA puedes verificar que eres tú con alguna de las siguientes opciones:

• Otro teléfono en el que hayas iniciado sesión en tu cuenta de Google. Eligiendo esta opción Google enviará un mensaje directo a la pantalla del móvil con un número (NO Google Authenticator) que deberemos verificar.

ī

| Google<br>Hi Daniel                                                                                                    |                                             |                                                                                                    |
|----------------------------------------------------------------------------------------------------|---------------------------------------------|----------------------------------------------------------------------------------------------------|
| 🔮 daniel@ink-42.com \vee                                                                                                    |                                             |                                                                                                    |
|                                                                                                    | 1506 %, ♥⊿ 840%.<br>G <mark>oogle</mark>    | nas ≥ ⊄di<br>Google                                                                                                    |
| Check your Google Pixel 4<br>Google sent a notification to your Google Pixel 4. Tap Yes<br>on the notification, then tap 90 on your phone to continue. | Trying to sign in from another<br>computer? | Which number do you see on<br>your other screen?<br>daniel@ink-42.com<br>This extra step helps Google make sure it's really |
| 90                                                                                                    | 80                                          | 60 7 90<br>CANCEL                                                                                                    |
| More ways to sign in                                                                                                    |                                             |                                                                                                    |
| th (United States)  + Help Privacy Terms                                                                                                    |                                             |                                                                                                    |
|                                                                                                    |                                             |                                                                                                    |

• Otro número de teléfono que hayas añadido en la sección de verificación en dos pasos de tu cuenta de Google. Eligiendo esta opción Google enviará un código temporal vía SMS a dicho número y deberemos introducirlo para poder validarnos.

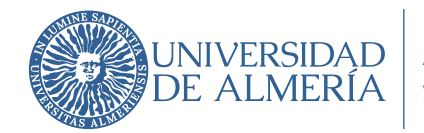

Área de Tecnologías de la Información y la Comunicación

## OPCIÓN 2 Servicios proporcionados por Microsoft: ¿Qué hacer si pierdo mi teléfono?

Al igual que en la cuenta de Google, puedes verificar que eres tú en caso de no tener acceso a tu teléfono principal con alguna de las siguientes opciones:

• Usando un método de verificación adicional que deberás tener previamente configurado en tu cuenta. En este caso, puedes seleccionar "no puedo usar mi aplicación Authenticator en este momento". Se te enviará un código SMS o un email a un correo alternativo.

| Compruebe su identidad                                                                     |                                                                   |  |
|--------------------------------------------------------------------------------------------|-------------------------------------------------------------------|--|
| 9                                                                                          | Aprobar una solicitud en la aplicación<br>Microsoft Authenticator |  |
| 123                                                                                        | Usar un código de verificación                                    |  |
| $\Box$                                                                                     | Enviar un mensaje de texto al +XX<br>XXXXXX57                     |  |
| $\mathscr{C}_{\mathbb{K}}$                                                                 | Llamar al +XX XXXXXX57                                            |  |
| Más información                                                                            |                                                                   |  |
| ¿Están actualizados los métodos de verificación?<br>Compruébelo en https://aka.ms/mfasetup |                                                                   |  |
|                                                                                            | Cancelar                                                          |  |
|                                                                                            |                                                                   |  |

 Iniciando sesión en otro dispositivo de confianza al que se haya accedido previamente con 2FA.

Una vez iniciada la sesión en Microsoft sin usar Authenticator:

- Ve a "*cuenta -> información de seguridad*" y selecciona "*Eliminar*" el dispositivo perdido.
- Agrega un nuevo método de autenticación.

Si no puedes realizar ninguna de estas opciones, ponte en contacto con el ATIC a través de nuestro Centro de Atención al Usuario (CAU), en este caso desactivaríamos momentáneamente el MFA en Microsoft para que puedas entrar y lo reactivaremos a la mayor brevedad posible una

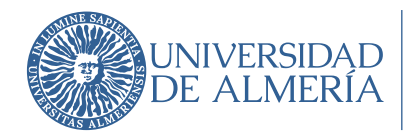

vez actualizado el móvil a usar. En este caso será necesario que acudir presencialmente al CAU

del ATIC con DNI, o bien, crear un ticket en el CAU adjuntando una copia del DNI.

## ¿Cómo cambiar mi teléfono de verificación?

- Inicia sesión en https://aka.ms/mfasetup.
- Ve a "Información de seguridad" y elimina el teléfono antiguo.

• Agrega tu nuevo número siguiendo las mismas instrucciones de la primera vez que configuraste el 2FA.